IPカメラ

AP接続用 説明書

## アプリ名

## WTW PRO(iPhone) WTW PRO(Android)

AP接続時の注意点

- AP接続はカメラとスマートフォンとを直接接続するため カメラが動体検知した場合でもスマートフォンには 通知は来ません
- ・カメラが動体検知した場合は常時録画を除き
   必ず「接続されるまでしばらくお待ちください」と
   アナウンスがあります
   このアナウンスは停止することはできません
   また音量を変更することもできません
- ・AP接続の場合は他のスマートフォンに共有はできません またパソコンでの閲覧もできません
- AP接続設定後に常時録画モードにされる場合は
   必ず付属のACアダプターを利用して常時電源を
   確保して供給してください

スマートフォンがインターネット接続できる状態で アプリをインストールしてください アプリ名

iPhoneの場合は APP Store 「WTW PRO」 androidの場合は Play Store「WTW PRO」 上記のStoreよりアプリをインストールしてください インストールが完了したら「WTW PRO」アイコンを タップしアプリを起動してください

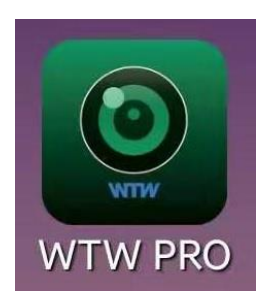

アプリを起動し上記の画面が

出たら権限の許可を

求められますので許可してください

「+」をタップしてカメラの設定をしてください ※2回目以降の起動時は許可の必要ありません

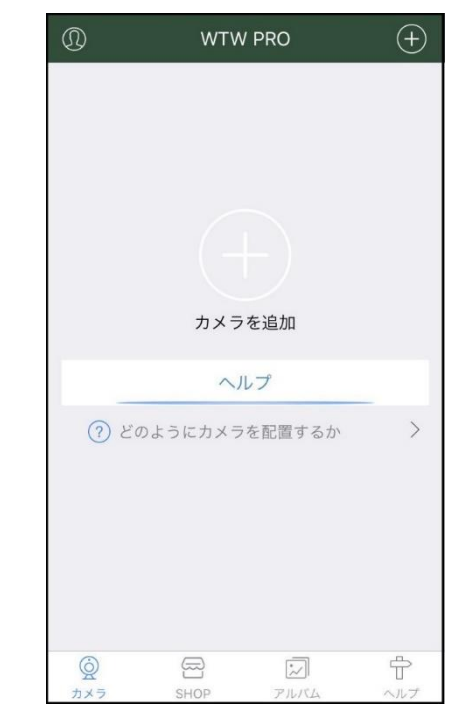

## カメラ登録

カメラの電源スイッチをOFFからONにしてください

スマートフォンを用意してください

※リセットボタンについて

カメラのリセットボタンをカメラからアナウンスが

あるまで押し続けてください

「工場出荷時の設定に戻しています 暫くお待ちください」

「接続されるまで暫くお待ちください」

上記のアナウンスがあるとWi-Fi設定が可能な状態になります

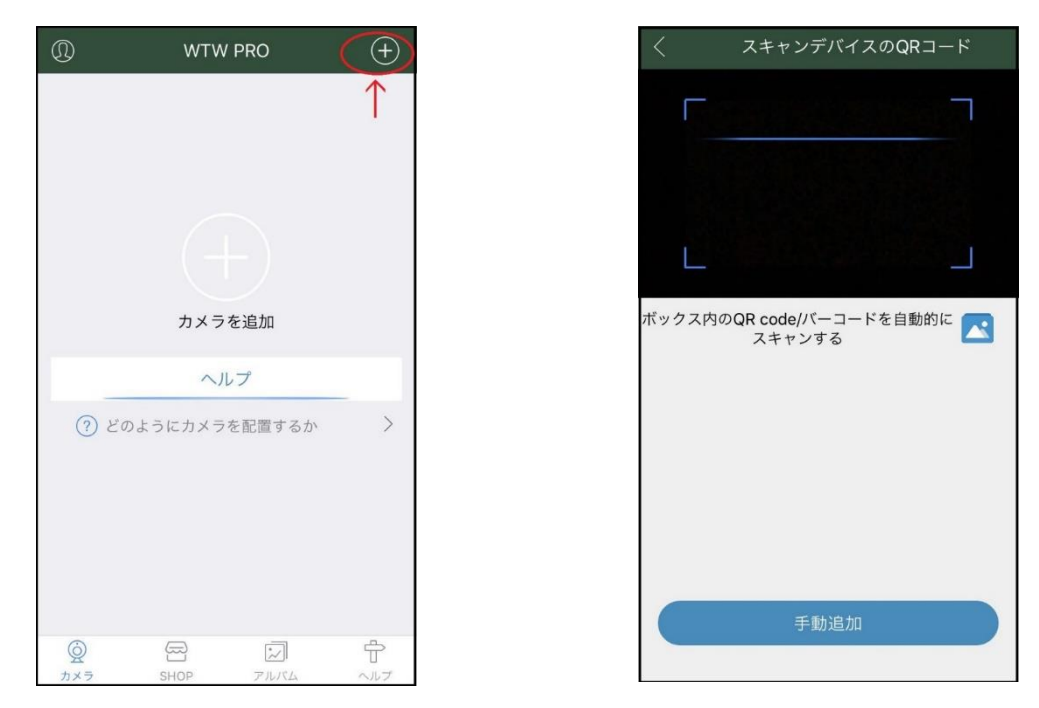

カメラを登録する為に 右上の+ボタンをタップしてください 「手動追加」をタップしてください

## 「AP配置」をタップしてください

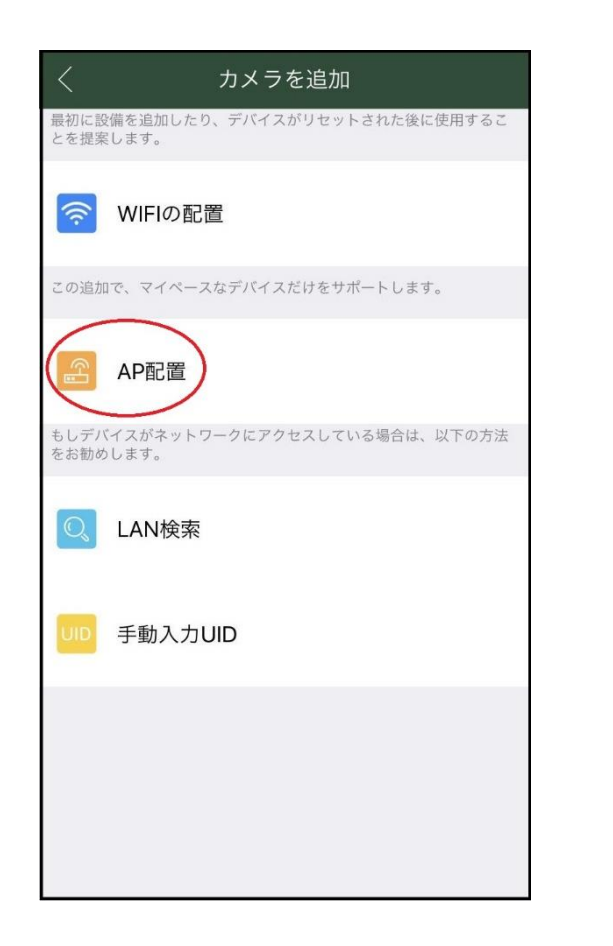

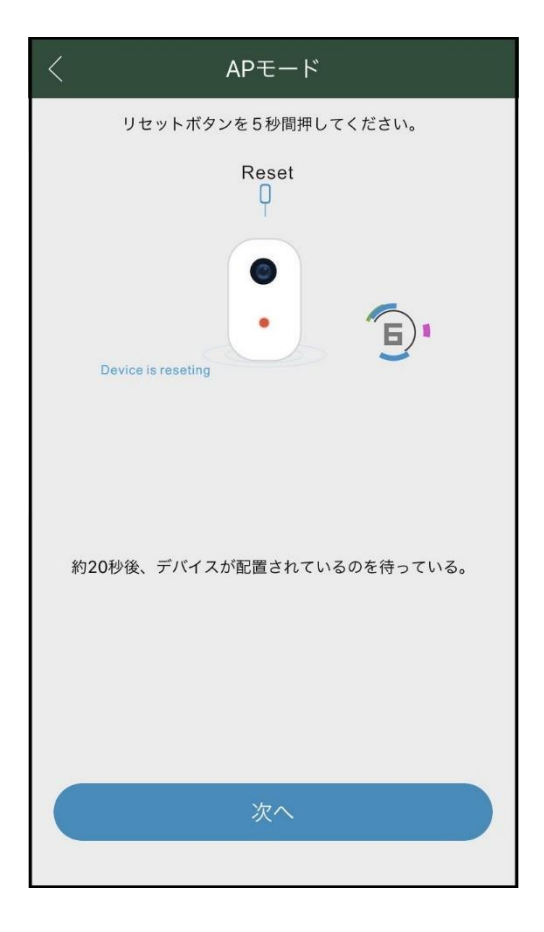

APモード画面で

カメラのリセットボタンをカメラからアナウンスが あるまで押し続けてください

「次へ」をタップしてください

|                                 | 10076             | <ul> <li>■ WTW PRO</li></ul> | 100%              |
|---------------------------------|-------------------|------------------------------|-------------------|
| APモード                           |                   | く設定 Wi-F                     | 1                 |
| レンビル<br>リセットボタンを5秒間押し           | てください。            |                              |                   |
| Reset                           |                   | Wi-Fi                        |                   |
| スマートフォンのWiFi設定<br>メラ「IPC」を選択してく | なから、追加する<br>ください。 | ✓ TP-Link_4F-22G             | 🔒 🤶 📋             |
| Sot up Wi-Fi                    |                   | ネットワーク                       |                   |
|                                 |                   | auhome_acvMKt                | 🔒 🤶 i             |
| -C-XXX                          | ÷ ()              | auhome_acvMKt-W              | 1 🗢 🤅             |
| JNDRY-2.4G                      |                   | IODATA-024af8-2G             | ₽ <del>?</del> (i |
| Net-nS6u                        | • ? (1)           | IPC_7GS                      | <del>?</del> (i   |
|                                 |                   | TP-Link_4F-55G               | 🔒 🔶 (j            |
| 次へ                              |                   | その他                          |                   |
|                                 |                   | 接続を確認                        | オフ >              |

100% 🔳

🔒 🗟 🚺

€ 奈 (i)

🔒 🤶 i

🔒 🗢 🚺

= (i)

「次へ」をタップしてください

- スマートフォンのWi-Fi設定画面になりますので
- 「IPC\_\_XXX」をタップしてください
- タップすると自動でアプリ画面に戻ります

戻らない場合は画面左上の「WTW PRO」をタップしてください

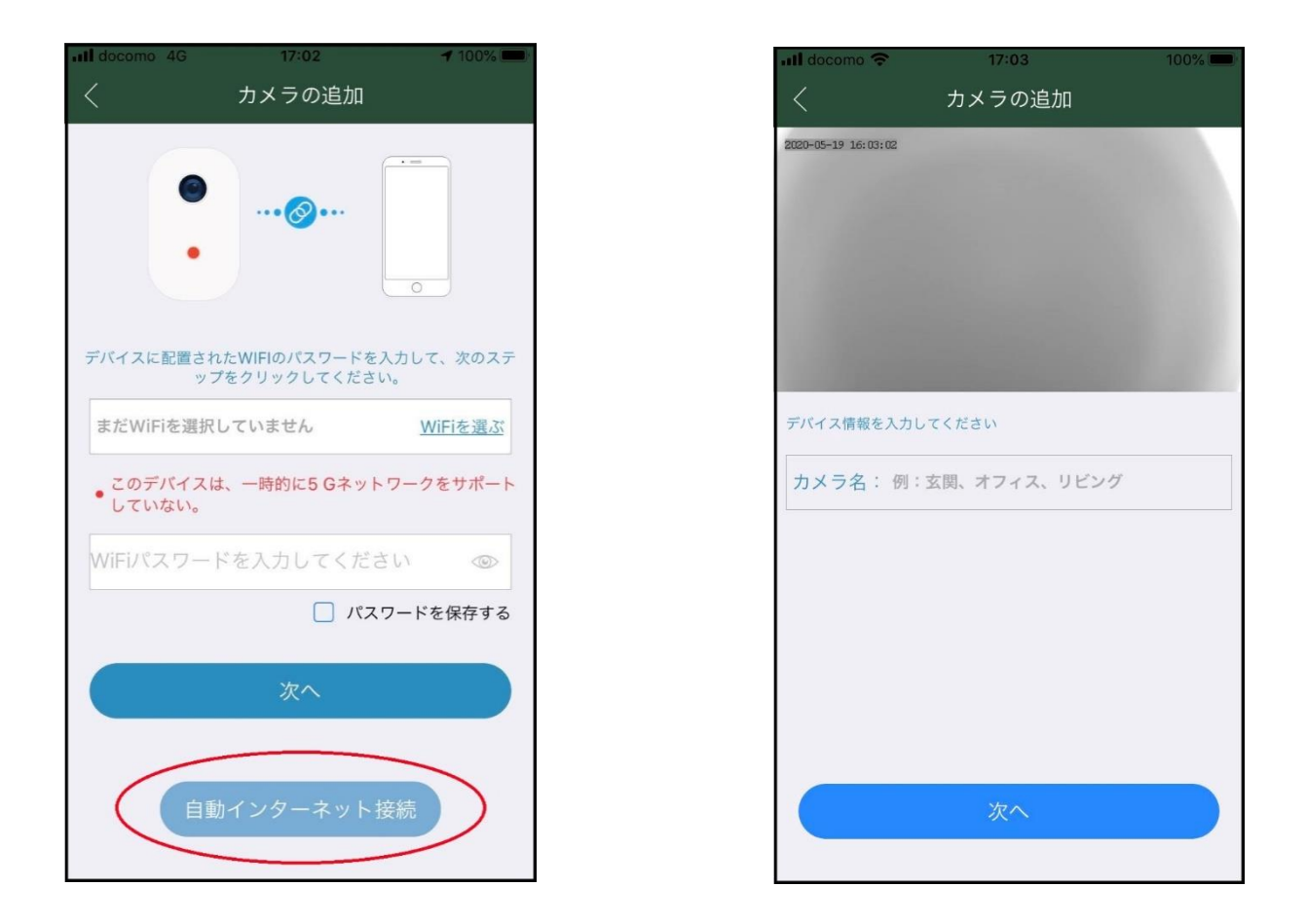

「自動インターネット接続」をタップしてください

カメラの名称を任意(英数字)で入力してください

この入力は省略するとIPC\_\_XXXの

「XXX」が自動入力されます

「次へ」をタップしてください

AP接続が完了しましたので他の設定は各種カメラの説明書を 参考にしてください AP接続設定後にもう一度接続したい場合

カメラの前にカメラが動体検知して

「接続されるまでしばらくお待ちください」と アナウンスが鳴った後スマートフォンのWi-Fi設定を 開いて WiFi(IPC\_XXX)を接続してから

アプリを開き接続して下さい

| WTW PRO 📶 🗢                                                  | 17:02           | 100% 🗩           |
|--------------------------------------------------------------|-----------------|------------------|
| く設定                                                          | Wi-Fi           |                  |
|                                                              |                 |                  |
| Wi-Fi                                                        |                 |                  |
| ✓ TP-Link_4F-                                                | 22G             | a 🤶 i            |
| ネットワーク                                                       |                 |                  |
| auhome_acv                                                   | νMKt            | • 🗟 🛈            |
| auhome_acv                                                   | auhome_acvMKt-W |                  |
| IODATA-024                                                   | laf8-2G         | a 🗟 🗊            |
| IPC_7GS                                                      | >               | <del>?</del> (i) |
| TP-Link_4F-                                                  | 55G             | 🕯 🗢 🚺            |
| その他                                                          |                 |                  |
|                                                              |                 |                  |
| 接続を確認 オフ                                                     |                 |                  |
| 接続したことのあるネットワークに自動的に接続します。接続<br>したことのあるネットワークが見つからない場合は、手動でネ |                 |                  |